## **CLEAR DESTINATION**

Download Mobile 4 for Android

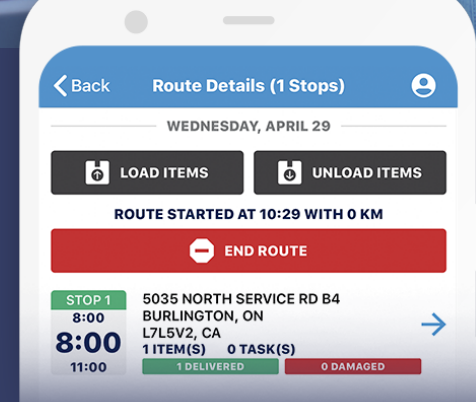

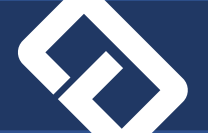

- 1. If you already have a version of Mobile 3 or 4 on your device it is important to <u>uninstall it</u>. Just removing from the *Home* screen won't delete the previous version and will prevent installing the new one.
- 2. In Chrome, type-in the address provided, or just click on it if it has been sent to you by email or SMS.

https://test-apps.cleardmanager.com/mobile4.htm

- 3. Enter these credentials: user code: android / password: android1234
- 4. In the site page, click on the Android icon.

| 9:48 🖼                                                |                     | 4       | al 365    | 5 🖴 |
|-------------------------------------------------------|---------------------|---------|-----------|-----|
| ←                                                     | +                   | Û       | $\square$ | :   |
| Mobile 4 link Þ                                       | Inbox               |         |           | ☆   |
| S to me v                                             | 9:47 a.m            |         | ¢         | :   |
| https://test-apps.<br>cleardmanager.co                | m/mo                | bile4   | htm       |     |
|                                                       |                     |         |           |     |
| SVP veuillez envoyer vot<br>l'adresse du support unio | re requé<br>quement | te cour | riel à    |     |
| Please send your query t<br>address                   | o the su            | oport e | mail      |     |
| Department lines                                      |                     |         |           |     |
|                                                       |                     |         |           |     |
|                                                       |                     |         |           |     |
|                                                       | 0                   |         | <         |     |

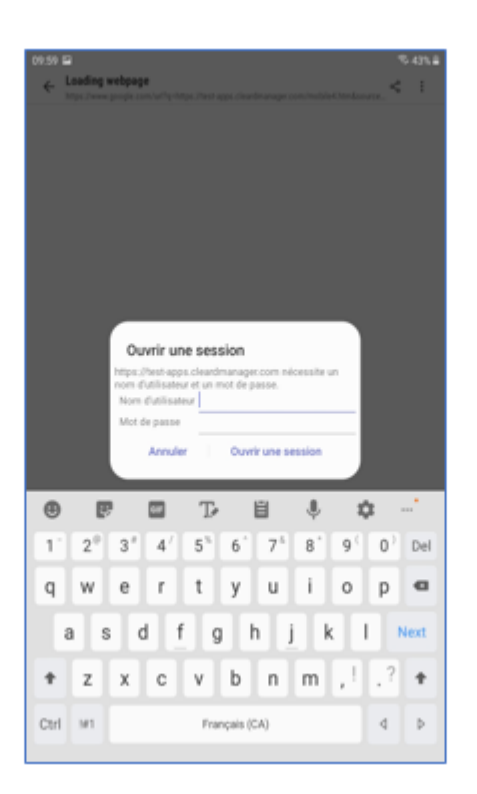

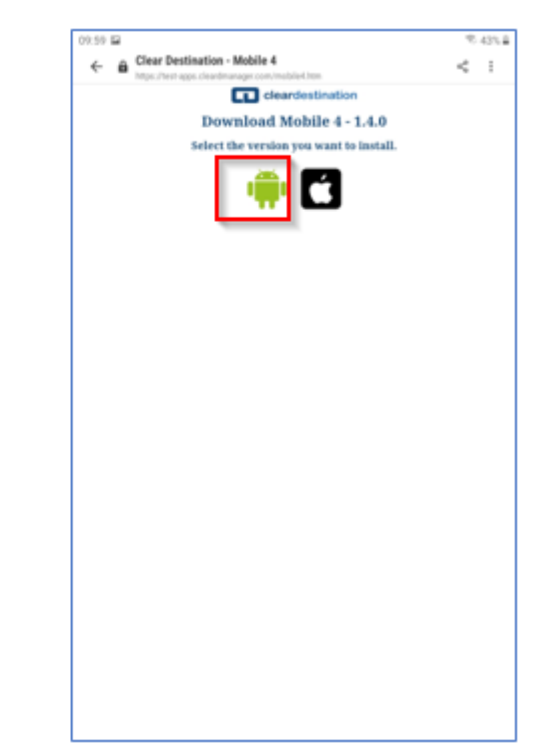

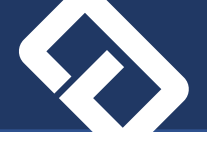

- 5. Click on *Download*
- 6. Click on Open File

| Download                       | file?                                                            |
|--------------------------------|------------------------------------------------------------------|
| com.cleard_r                   | nobile_xam.apk                                                   |
|                                |                                                                  |
| This type of f<br>download thi | lie may harm your phone. Only<br>s file if you trust its source. |

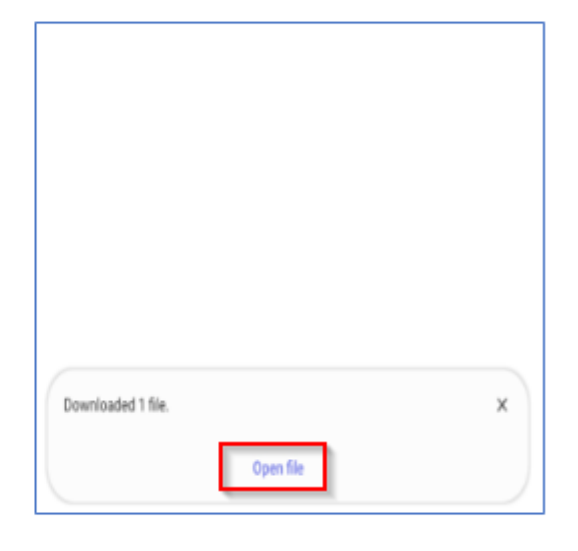

- 7. Click on Install
- 8. Click on **Open**

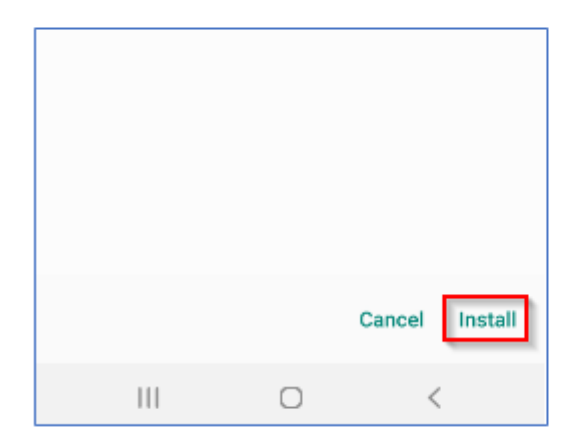

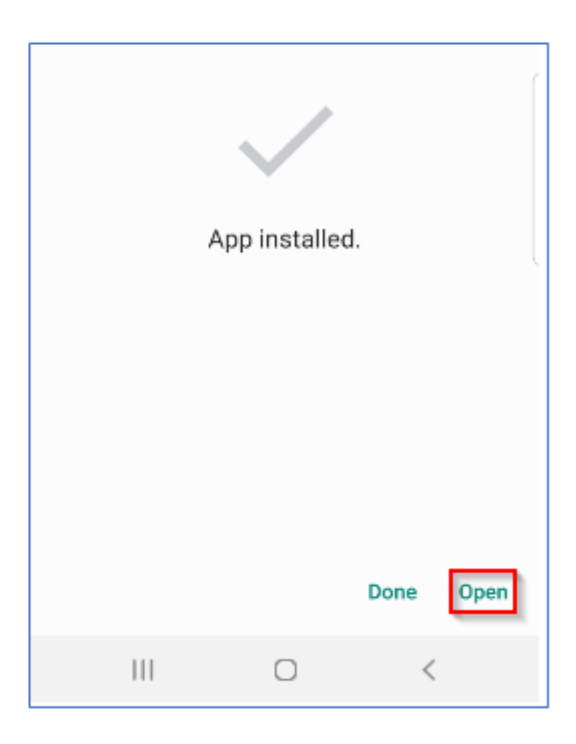

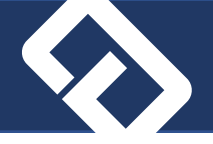

9. The device will ask you three times to authorise the application to use some services. It is important to click *Allow* each time or some features of the application may not be functional.

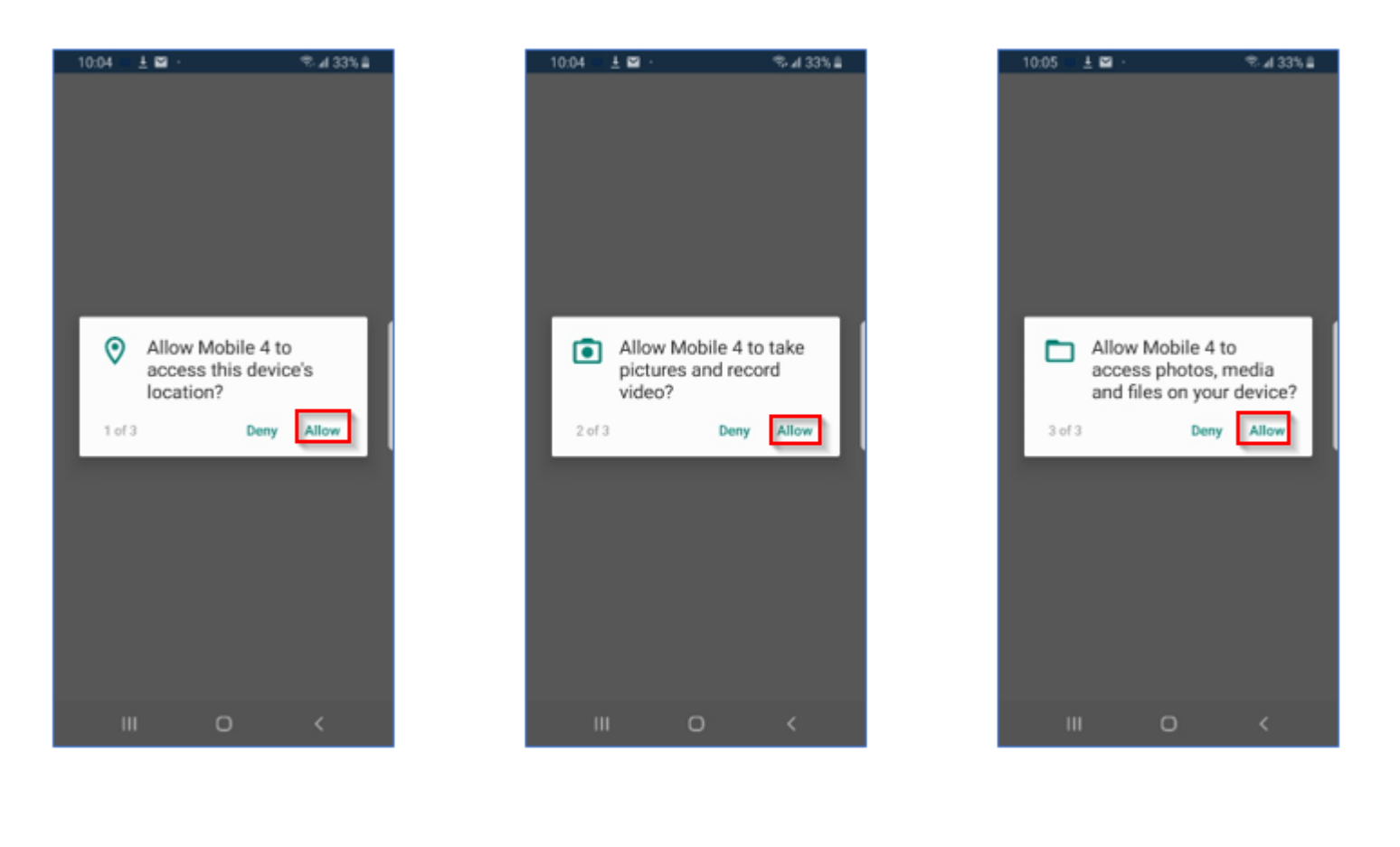